Rev. 1.0

次世代ファイアウォール USG シリーズ設定例 「インターネット及びフレッツ・VPN ワイド接続設定」について

- 1. 使用環境
  - (1) インターネット回線フレッツ光ネクスト、BフレッツPPPoE 接続
  - (2) フレッツ・VPN ワイドによるファイルサーバとの IP-VPN PPPoE 接続
    (3) LAN IP アドレス: 192.168.1.0/24 ※LAN 初期設定のまま
    ※以下では、USG110 を使用して設定を説明します。
    ※本設定を行える対象機種は USG110/310/1100、ZyWALL USG300 です。
- 構成例: インターネット及びフレッツ・VPN ワイド接続設定

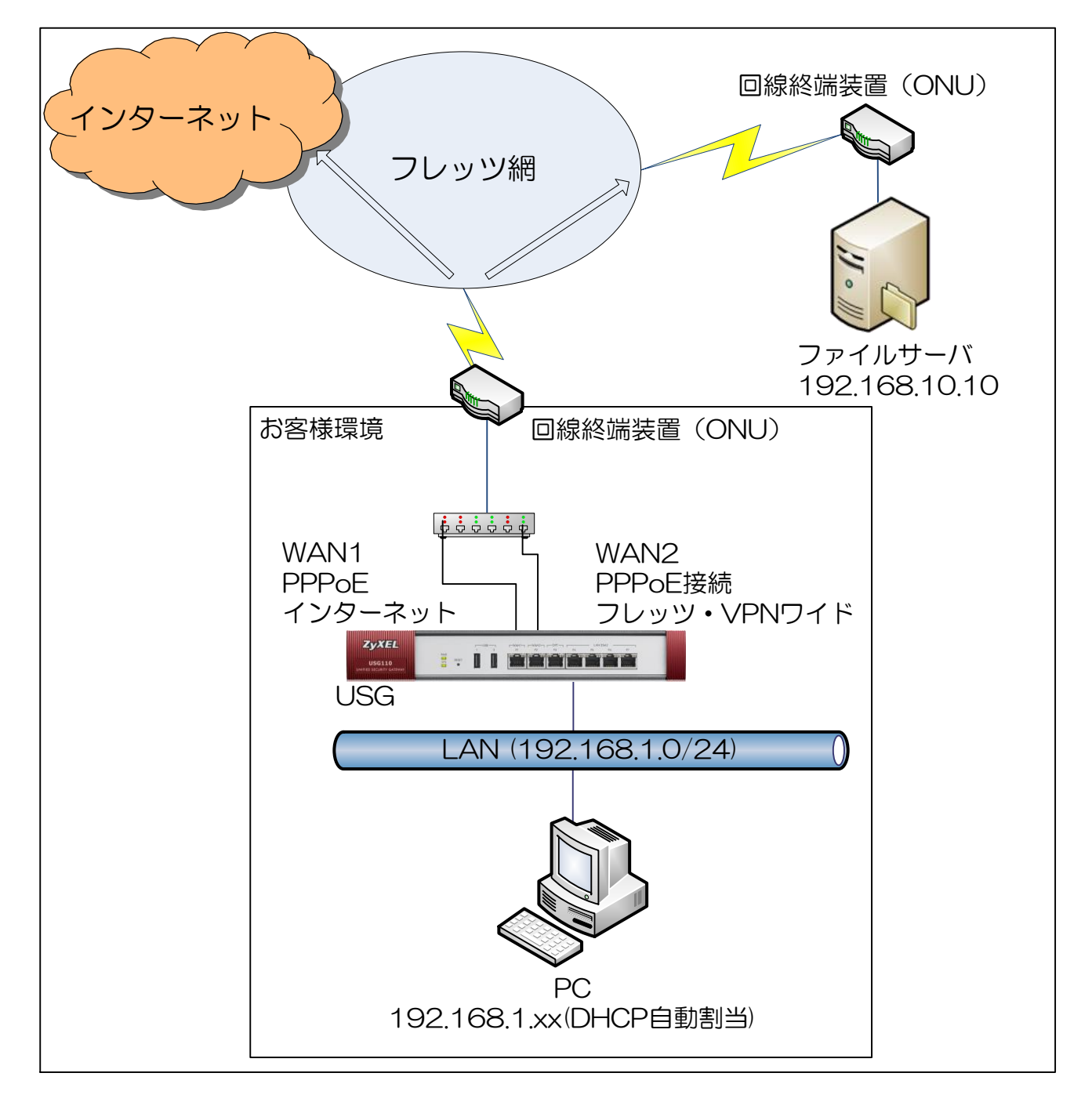

## 2. インターネット接続設定

- (1) 初期状態より設定します。
- (2) クイックスタートガイドを参照してインターネット接続設定を実施します。
  - ① Internet Access First WAN Interface -> ISP Parameters -> Encapsulation に 「PPP Over Ethernet」を選択します。
  - ② 「Next」ボタンを押下します。

| Tinstallation Setup | Wizard                    |                                           | × |
|---------------------|---------------------------|-------------------------------------------|---|
|                     | Installation Setup        | Wizard                                    | ~ |
|                     | Internet Access > Inte    | rnet Access Succeed > Device Registration |   |
| 11                  | 1                         |                                           |   |
|                     | ISP Setting               |                                           |   |
|                     | I have two ISPs           |                                           |   |
|                     | Internet Access - First W | AN Interface                              |   |
|                     | ISP Parameters            | ,,                                        |   |
| /                   | Encapsulation:            | PPP Over Ethernet                         |   |
|                     | IP Address Assignment     |                                           |   |
|                     | First WAN Interface:      | ge1_ppp                                   |   |
|                     | Zone:                     | WAN                                       |   |
| /                   | IP Address Assignment:    | Auto 👻                                    |   |
|                     |                           |                                           |   |
|                     |                           |                                           |   |
|                     |                           |                                           |   |
|                     |                           |                                           |   |
|                     |                           |                                           |   |
|                     |                           | < Rack Next >                             | T |
|                     |                           |                                           |   |

- ③ 「User Name」「Password」を入力します。
  - ※「User Name」「Password」につきましては、お客様の回線契約書等で確認して下さい。
- ④ 「Nailed Up」にチェックを入れます
- ⑤ 「Next」ボタンを押下します。

| Installation Setup | Wizard                                                          |             |     | × |  |  |  |  |  |  |
|--------------------|-----------------------------------------------------------------|-------------|-----|---|--|--|--|--|--|--|
|                    | Installation Setup V                                            | Nizard      | ÷ C | × |  |  |  |  |  |  |
|                    | Internet Access > Internet Access Succeed > Device Registration |             |     |   |  |  |  |  |  |  |
| 11 300             | 1                                                               |             |     |   |  |  |  |  |  |  |
|                    | Internet Access - First WA                                      | N Interface |     |   |  |  |  |  |  |  |
|                    | ISP Parameters                                                  |             |     |   |  |  |  |  |  |  |
| 7 / Kilin          | Encapsulation:                                                  | PPPoE       |     |   |  |  |  |  |  |  |
|                    | Service Name:                                                   | (Optional)  |     |   |  |  |  |  |  |  |
| / / 6.0            | Authentication Type:                                            | Chap/PAP 👻  |     |   |  |  |  |  |  |  |
|                    | User Name :                                                     | XX@YYY.com  |     |   |  |  |  |  |  |  |
|                    | Password:                                                       | •••••       |     |   |  |  |  |  |  |  |
|                    | Retype to Confirm:                                              | •••••       |     |   |  |  |  |  |  |  |
| 1                  | 📝 Nailed-Up                                                     |             |     |   |  |  |  |  |  |  |
|                    | Idle timeout:                                                   | 100 Seconds |     |   |  |  |  |  |  |  |
|                    | IP Address Assignment                                           |             |     |   |  |  |  |  |  |  |
|                    | First WAN Interface:                                            | ge1_ppp     |     |   |  |  |  |  |  |  |
|                    | Zone:                                                           | WAN         |     |   |  |  |  |  |  |  |
|                    | IP Address:                                                     | Auto        | -   |   |  |  |  |  |  |  |
|                    |                                                                 | Sack Nex    | t > | Ì |  |  |  |  |  |  |

※ウィザードが表示されない場合は CONFIGURATION の「Quick Setup」をクリックして下さい。

| - |                      |               |          |     |          |        |      |        | ? Help | Z About | 👘 Site Map | CObject Reference | Console | 🖾 CLI |
|---|----------------------|---------------|----------|-----|----------|--------|------|--------|--------|---------|------------|-------------------|---------|-------|
| 4 | YAEL USG110          |               |          |     |          |        |      |        |        |         |            |                   |         |       |
| 1 | CONFIGURATION        | Port Role     | Ethernet | PPP | Cellular | Tunnel | VLAN | Bridge | Trunk  |         |            |                   |         |       |
| - | ₩ Quick Setup I      | Configuration | on       |     |          |        |      |        |        |         |            |                   |         |       |
|   | Wireless     Network |               |          |     |          |        |      |        |        |         |            |                   |         |       |

- (3) Time Sever 設定
  - ① 左メニューの CONFIGURATION -> System->Date/Time を選択します。
  - ② Time Zone Setup -> Time Zone にて(GMT+09:00)を選択します。
  - ③ Time and Date Setup -> Get from Time Server の「Sync Now」ボタンを押下します。
  - ④ Current Time and Date -> Current Time がGMT+09:00 になることを確認します。
  - ⑤ 「Apply」ボタンを押下します

| Z | YXEL USG110                                                                                                    | Welcome admin   <u>Locout</u> ? Help Z About 🛊 Ste Map 🚍 Object Reference 🖵 Console                                                                                                    | C. C.I |
|---|----------------------------------------------------------------------------------------------------|----------------------------------------------------------------------------------------------------|--------|
| • | CONFIGURATION                                                                                                    | Date/Time                                                                                                    |        |
|   | Quick Setup     In Privice Demonstrating     Layer 2 Isolation     DNS Inbound LB     Web Authentication     RTLS     Security Policy     Total Privice Policy                                              | Current Time and Date           Current Time:           16:59:03 GMT+09:00           Current Date:           2017-02-07           Time and Date Setup                                                                                                    | *      |
|   | VPN     BWM     UTM Profile     Device HA     Object     System     Host Name     USB Storage     Date/Time     Console Speed     DNU                                                                       | <ul> <li>Manual         New Time (hh:mm:ss):         16:58:48         New Date (yyy-mm-dd):         2017-02-07:33         </li> <li>Get from Time Server         Time Server Address*:         0.pool.ntp.org         *Optional. There is a pre-defined NTP time server list.     </li> </ul> |        |
|   | <ul> <li>DNS</li> <li>WWW</li> <li>SSH</li> <li>TELNET</li> <li>FTP</li> <li>SNMP</li> <li>Auth. Server</li> <li>CloudCNM</li> <li>Language</li> <li>IPv6</li> <li>ZON</li> <li>Log &amp; Report</li> </ul> | Time Zone:       (GMT+09:00) Tokyo, Osaka, Sapporo, Seoul         Enable Daylight Savings         Start Date:         First       Monday         Offset:       1         Hours                                                                                                    | •      |

(4) LAN 内の PC からブラウザを起動して、任意のインターネット上の WEB ページを開き、インターネット接続可能であることを確認します。

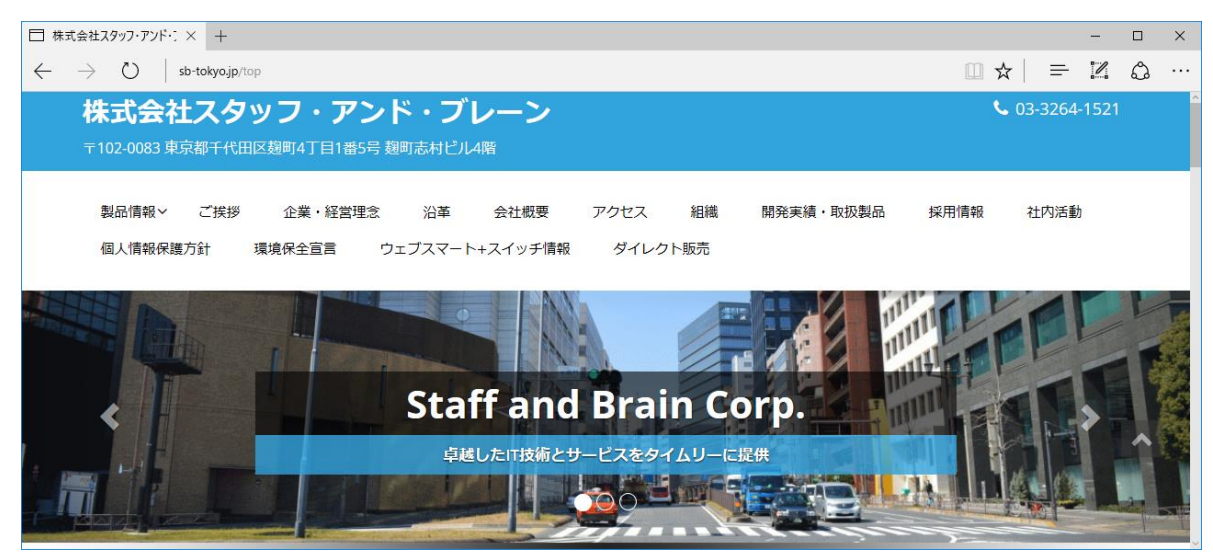

- 3. フレッツ・VPN ワイド接続設定
  - (1) CONFIGURATION の「Quick Setup」をクリックして下さい。

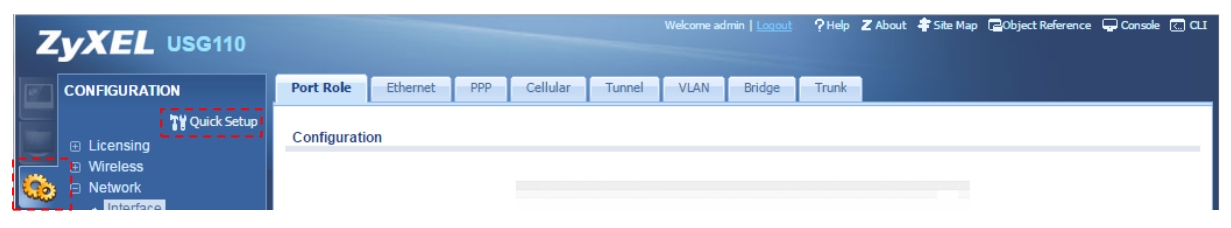

(2) Quick Setup が起動するので、「WAN Interface」をクリックしてください。

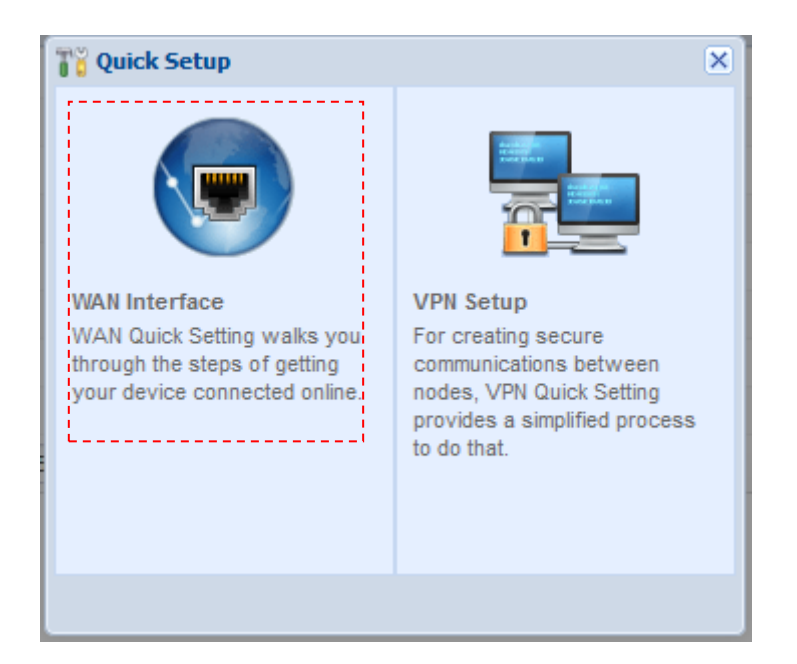

(3) WAN Interface の設定ウィザードが開始するので、「Next」をクリックしてください。

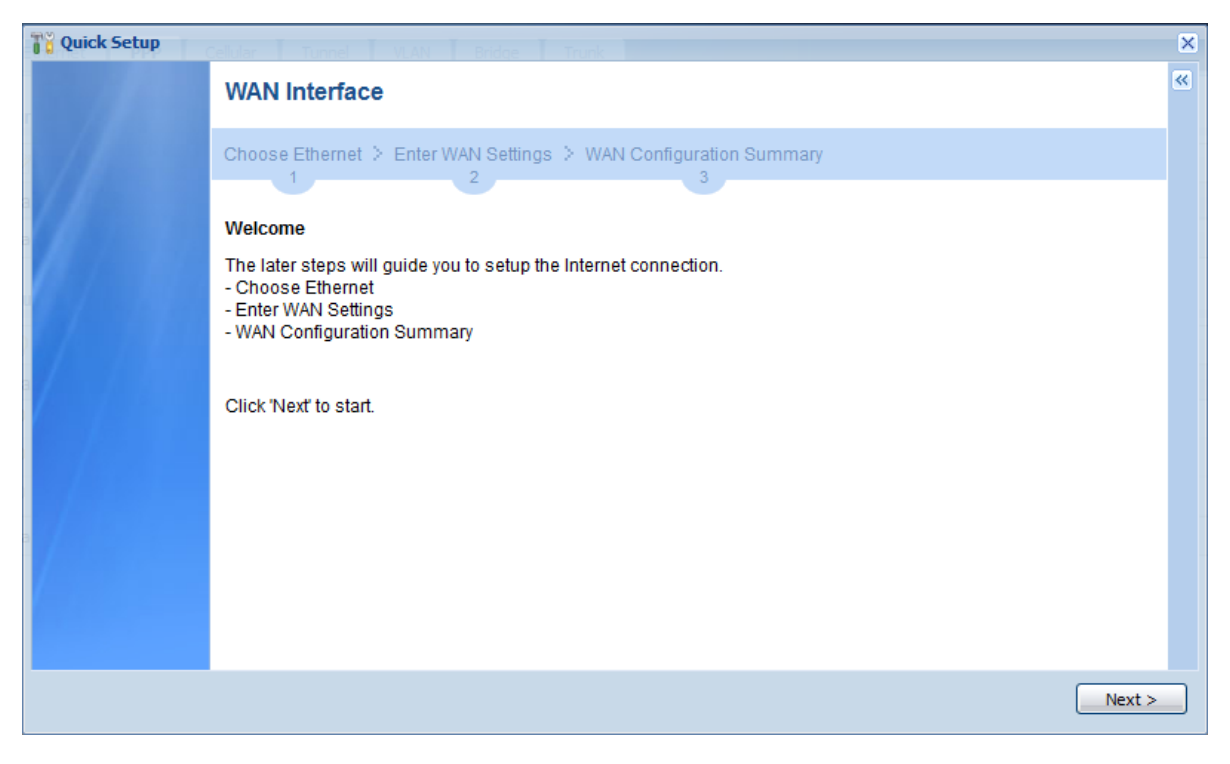

(4) Ethernet Selection で「WAN2」を選択してください。

| <b>Quick Setup</b> | Cellular Tunnel VLAN Bridge Trunk                                | × |
|--------------------|------------------------------------------------------------------|---|
|                    | WAN Interface                                                    | ~ |
|                    | Choose Ethernet > Enter WAN Settings > WAN Configuration Summary |   |
| 8                  | Ethernet Selection:                                              |   |
|                    |                                                                  |   |
|                    |                                                                  |   |
|                    |                                                                  |   |
|                    |                                                                  |   |
|                    |                                                                  |   |
|                    | Back Next >                                                      |   |

(5) WAN Type Selection で「PPPoE」を選択してください。

| WAN Interface                                                    | ~ |
|------------------------------------------------------------------|---|
|                                                                  |   |
| Choose Ethernet > Enter WAN Settings > WAN Configuration Summary |   |
|                                                                  |   |
| IP Address Assignment                                            |   |
| WAN Type Selection:                                              |   |
|                                                                  |   |
|                                                                  |   |
|                                                                  |   |
|                                                                  |   |
|                                                                  |   |
|                                                                  |   |
|                                                                  |   |
|                                                                  |   |
|                                                                  |   |
| < Back Next                                                      |   |

(6) IP Address Assignment で、「Auto」を選択してください。

| Quick Setup | Cellular Tunnel VLAN    | Bridge Trunk                             | × |
|-------------|-------------------------|------------------------------------------|---|
| , // E.     | WAN Interface           |                                          | ~ |
|             | Choose Ethernet > Enter | WAN Settings > WAN Configuration Summary |   |
|             | 1                       | 2 3                                      |   |
|             | Interface               |                                          |   |
|             | WAN Interface:          | wan2_ppp                                 |   |
|             | Zone:                   |                                          |   |
|             | IP Address Assignment:  | Auto                                     |   |
|             |                         |                                          |   |
|             |                         |                                          |   |
|             |                         |                                          |   |
|             |                         |                                          |   |
|             |                         |                                          |   |
|             |                         |                                          |   |
|             |                         |                                          |   |
|             |                         | Sack Next >                              |   |

(7) Authentication Type で「Chap/PAP」を選択し、User Name と Password にフレッツ・VPN ワ イドで指定されたユーザ ID、パスワードを入力し、Nailed-Up にチェックを入れてください。Next をクリックすると設定を開始します。

| Quick Setup |                           |                    |                         | ×             |
|-------------|---------------------------|--------------------|-------------------------|---------------|
| r //        | WAN Interface             |                    |                         |               |
|             | Choose Ethernet > Enter \ | WAN Settings > WAN | V Configuration Summary |               |
| I I         |                           | 2                  | 3                       |               |
|             | ISP Parameters            |                    |                         |               |
|             | Encapsulation:            | PPPoE              |                         | =             |
|             | Service Name:             |                    | (Optional)              | -             |
|             | Authentication Type:      | Chap/PAP           | ×                       |               |
|             | User Name :               | xxxx@xxxx          |                         |               |
|             | Password:                 | •••••              |                         |               |
|             | Retype to Confirm:        | •••••              |                         |               |
|             | 📝 Nailed-Up               |                    |                         |               |
|             | Idle timeout:             | 100                | Seconds                 |               |
|             | IP Address Assignment     |                    |                         |               |
|             | WAN Interface:            | wan2_ppp           |                         | -             |
|             |                           |                    |                         | < Back Next > |

## 4. Policy Route 設定

- (1) 左メニューの CONFIGURATION -> Network -> Routing -> Policy Route を開き、Add をクリックします。
- (2) Next-Hop の Type を「Interface」、Interface を「wan1\_ppp」に設定し、それ以外はデフォルトの ままで OK をクリックします。

| Z Edit Policy Route                          |                        |            | ? X |
|----------------------------------------------|------------------------|------------|-----|
| 🔢 Show Advanced Settings 🛅 Create new Object | •                      |            |     |
| Configuration                                |                        |            | ^   |
| Enable                                       |                        |            |     |
| Description:                                 |                        | (Optional) |     |
| Criteria                                     |                        |            |     |
| User:                                        | any                    | •          |     |
| Incoming:                                    | any (Excluding ZyWALL) | •          |     |
| Source Address:                              | any                    | •          |     |
| Destination Address:                         | any                    | ~          |     |
| DSCP Code:                                   | any                    | ~          |     |
| Schedule:                                    | none                   | ~          |     |
| Service:                                     | any                    | ~          |     |
| Next-Hop                                     |                        |            |     |
| Туре:                                        | Interface              | <b>~</b>   |     |
| Interface:                                   | wan1_ppp               | v          | ~   |
|                                              |                        | OK Cancel  |     |

(3) CriteriaのSource Addressを「LAN\_SUBNET」(192.168.1.0/24)、Destination Addressを File\_Srv(192.168.10.10)に設定し、Next-HopのTypeを「Interface」、Interfaceを「wan2\_ppp」 に設定し、それ以外はデフォルトのままでOKをクリックします。

| Edit Policy Route      |                       |                        |            | ? X |
|------------------------|-----------------------|------------------------|------------|-----|
| Show Advanced Settings | 🛅 Create new Object 🤉 | •                      |            |     |
| Configuration          |                       |                        |            | ^   |
| Enable                 |                       |                        |            |     |
| Description:           |                       |                        | (Optional) |     |
| Criteria               |                       |                        |            | - 1 |
| User:                  |                       | any                    | *          |     |
| Incoming:              |                       | any (Excluding ZyWALL) | ×          |     |
| Source Address:        |                       | LAN_SUBNET             | ¥          |     |
| Destination Address:   |                       | File_Srv               | <b>~</b>   |     |
| DSCP Code:             | -                     | any                    | *          |     |
| Schedule:              |                       | none                   | <b>v</b>   |     |
| Service:               |                       | any                    | ¥          |     |
| Next-Hop               |                       |                        |            |     |
| Type:                  |                       | Interface              | ~          |     |
| Interface:             |                       | wan2_ppp               | Y          | ¥   |
|                        |                       |                        | OK Can     | :el |

※(3)で設定したルールが(2)で設定したルールよりも上位にあることを確認してください。

## 5. 動作確認

- (1) PC のコマンドプロンプトを立ち上げます。
  - ① ping 192.168.10.10 と入力して Enter キーを押下します。

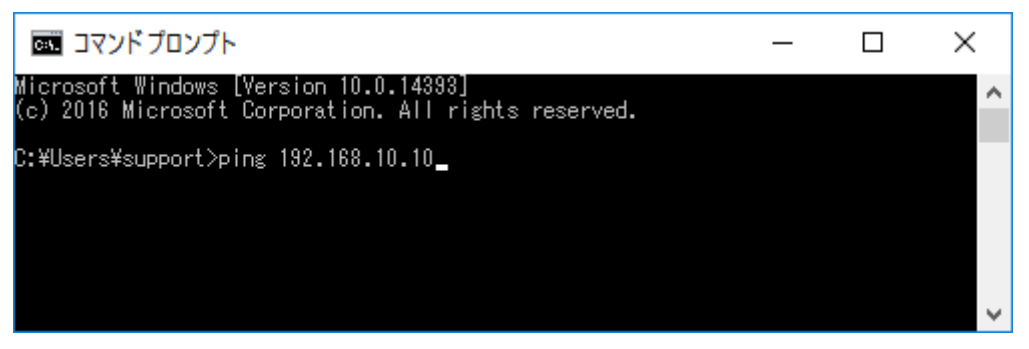

下記の応答が表示されることを確認します。

192.168.10.10 からの応答: バイト数<sup>\*</sup>32 時間 =XXms TTL=54

- ② ブラウザ等を使用してインターネット接続ができていることを確認します。
- 6. 付記
  - (1) IPSec VPN 接続設定を行う場合
    - ① Policy Route に 4 で設定したルールより上位に以下のようなルールを設定します。
    - Destination Address: 対向のLAN アドレス
    - Type : VPN Tunnel
    - VPN Tunnel:設定を行う対象の VPN トンネル名
    - ② 上記以外は通常の VPN 接続設定と同一です。技術情報「IPSecVPN 利用環境」をご参照ください。

以上になります。